### **CREDIT SALE**

- Press 1
- Select CREDIT
- Enter sale amount and press ENTER
- Swipe/Insert/Tap/Key card - Have customer enter PIN on PIN Pad and press ENTER
- Terminal dials out, and receipt prints
  Remove the card

#### **PHONE/MAIL ORDER**

- Select 1
- Select CREDIT
- Enter sale amount and press ENTER
- Manually enter card number and press ENTER
- Enter expiration date (MMYY) and press ENTER
- Card Present? Choose **YES** or **NO**
- Enter V-Code/CID Code and press ENTER, or press ENTER to bypass - If bypassed, select 1 (Unreadable), 2 (Not Present), or 3 (Not Provided)
- Enter street address number and press ENTER, or press ENTER to bypass
- Enter Zip Code and press ENTER, or press ENTER to bypass
- Terminal dials out, and receipt prints

# PIN-BASED DEBIT SALE (Swipe Only)

- Press 1
- Select DEBIT
- Enter sale amount and press ENTER
- Swipe card

- Enter cash back amount and press ENTER, or press ENTER to bypass

- Have customer enter PIN on PIN pad and press ENTER
- Terminal dials out, and receipt prints

## **CREDIT REFUND**

- Press 2
- Select CREDIT
- Enter password, and press ENTER
- Enter refund amount and press ENTER
- Swipe/Insert/Tap/Key card
  Enter expiration date (MMYY) and press ENTER
- Terminal displays Captured, and receipt prints Remove the card

# EBT SALE (Food Stamps/Cash Benefits)

#### Press 1

- Select EBT
- Select transaction type
- Enter sale amount and press ENTER
  If Cash Benefits, enter cash back amount and press ENTER
- Swipe, insert or tap card
- Have customer enter PIN on PIN pad and press ENTER
- Terminal dials out, and receipt prints

## EBT REFUND (Food Stamps Only)

- Press 2
- Enter password, and press ENTER
- Select EBT
- Press ENTER
- Enter refund amount and press ENTER
- Swipe/Insert/Tap/Key card
- Have customer enter PIN on PIN Pad and press ENTER
- Terminal dials out, and receipt prints

#### EBT DEFINITIONS

**ELECTRONIC VOUCHER** - Form which is completed by a merchant when a Food Stamp transaction authorization cannot be received through the terminal.

FCSID (FOOD AND CONSUMER SERVICES IDENTIFIER) - Identifies a merchant as approved to accept Food Stamps.

**VOUCHER AP (VOUCHER APPROVAL CODE)** - A Voice Authorization App Code received when a Food Stamp transaction authorization through the terminal is not possible. To obtain, call the Voice Authorization Center (1-888-328-9211).

**VOUCHER S/N (VOUCHER SERIAL NUMBER)** - A pre-printed number found on an Electronic Voucher Form.

### DELETE TRANSACTION

#### Applies only to transactions within current batch

- Press 8
- Select DELETE TRANS
- Select a search option
- Enter retrieval information, and press ENTER
- Choose SELECT
- Select YES to confirm deletion
- Press CANCEL

### REVERSAL

- Reversals may only be processed on sales within the current batch.
- Press 3
- Select a search option
- Enter retrieval information, and press ENTER
- Choose SELECT
- Confirm reversal amount, choose YES
- Press ENTER to accept transaction
- Terminal dials out, and receipt prints

# **BALANCE INQUIRY**

- Press 6
- Select card type
- Swipe/Insert/Tap/Key card
- Terminal dials out, and receipt prints

#### AUTHORIZATION ONLY

- Press 8
- Select AUTH ONLY
- Select AMT AUTH
- Enter authorization amount and press ENTER
- Swipe/Insert/Tap/Key card
- Terminal dials out, and receipt prints *Remove the card*

#### OFFLINE

- Press 4
- Enter password, and press ENTER
- Select CREDIT
- Enter original sale amount and press ENTER
- Swipe/Insert/Tap/Key card
- Enter approval code (six digits), and press ENTER
- Enter transaction ID (15 characters), and press ENTER
- Terminal displays Captured, and receipt prints
- Terminal displays Imprint Card Press Enter, press ENTER

#### TOTALS REPORT (Open Batch Only)

- Press #
- Select REPORT MENU
  - Details (each transaction)
  - Summary (total amounts)
  - Clerk
  - Unadjusted Tip
- Select SUMMARY
- Select PRINT

•

Report prints

#### SETTLEMENT (Closes Batch)

- Press 7
- Select YES
- Print Report? Choose YES
- Settlement report prints

#### **TERMINAL MESSAGES**

**AMOUNT DUE/BALANCE DUE** - A partial authorization has occurred. Ask customer for another form of payment for the remaining balance of the sale. Press **ACCEPT to** print the receipt. Press **CANCEL** to reverse the amount that was already approved.

**AVS (ADDRESS VERIFICATION SERVICE)** - Checks if the street address and ZIP code entered match the customer's billing address.

CALL - Call Voice Authorization Center. If approved, proceed with Offline Entry.

HOLD/CALL OR PICK UP CARD - Hold the card. Use Code 10 procedure. Call Voice Authorization Center.

*CARD SWIPE ERROR* – Magnetic stripe did not read. Swipe card again or manually key in account number.

**COMM ERROR** - A communication error has occurred. Check line connections, call Merchant Support.

GB (NUMBER) - Good batch. Batch transmission accepted.

**QD** (NUMBER) or RB (NUMBER) - Quit Duplicating or Rejected Batch. Call Merchant Support.

SETTLEMENT FAILED, RETRY - Settlement failed, call Merchant Support.

*V-CODE* - Verification Code. VISA, MasterCard and Discover 3 digit non embossed number found on card signature panel on back of card. AMEX 4 digit non embossed number found on or near embossed account number on front. V-Code may be prompted for on a manually entered transaction.

| Quick Menu                                                                                                    |
|----------------------------------------------------------------------------------------------------|
| 1- Sale                                                                                                    |
| 2– Return                                                                                                    |
| 3- Reversal                                                                                                    |
| 4– Force                                                                                                    |
| 5– Tip Adjust (when enabled)                                                                                                    |
| 6– Balance Inquiry                                                                                                    |
| 7- Settlement                                                                                                    |
| 8– Other Transactions                                                                                                    |
| Note: On transactions the terminal may prompt the merchant to pass the terminal to the card holder for the card holder to insert the chip card into, |

terminal to the card holder for the card holder to insert the chip card into, or swipe their card on the terminal. It will then prompt the customer to pass the terminal back to the merchant when the authorization has completed. To move to the next step after passing the terminal, press ENTER. INGENICO iCT220, iCT250, iWL252 iWL255, TSYSEMV3.5

# Retail

## ICON/IMAGE FUNCTION

|      | F1 - This is a variable key                                                                                   |
|------|----------------------------------------------------------------------------------------------------|
| T    | F2 - Press to scroll down                                                                                     |
|      | F3 - Press to scroll up                                                                                       |
|      | F4 - This is a variable key                                                                                   |
| E    | <b>F Key</b> - Press to access the System Menu. When entering text, press to specify letters and character.   |
| .,#* | <b># Key</b> - Press to access the Admin Menu for Reports and management                                      |
|      | <b>Cancel</b> - Press to immediately stop the current activity and return to the idle screen                  |
|      | Clear/Back - Press to stop the current activity and restart the current activity, such as entering a password |
|      | Enter - Press to confirm and continue with the activity in progress                                           |

Store/Forward Mode is a way to input credit sales into the terminal when there is no communication method available. Sales are then authorized and settled when a communication method is available.

NOTE: Sales are not authorized until communication is available so there is a risk that the sale may not receive an approval. Call Merchant Support for more information.